# スマホ de スタンプラリー ★参加方法★

①アプリ「Spot Tour」(無料)をインストールする。

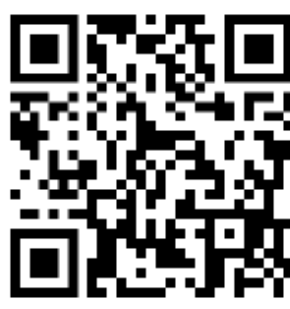

ios 用 QR コード

andoroid 用 QR コード

⑤次へ

#### ②利用規約に同意する。

#### ■ 「SpotTour」利用規約 本規約はスポットツアー株式会社(以下「当社」 といいます)が提供する「SpotTour」アプリ(以下 「本アプリ」といいます)の利用規約を定めたもの です。本アプリをダウンロード、利用する者は 「SpotTour」利用規約(以下「本規約」といいま す) に従うものとします。 本規約を承諾されない場合、本アプリを利用するこ とはできません。本アプリをダウンロードした場合 は、本規約を承諾したものとみなされます。 第1条:定義 1.「当社」とは、スポットツアー株式会社、および関 連会社・提携先をいいます。 2.「本規約」とは、「SpotTour」利用規約のことを いいます。 3. 「ビーコン」とは、TAGCAST スポットサイトに て、株式会社タグキャストが貸出している Bluetooth LEの発信機器のことをいいます。 4.「利用者」とは、本アプリを利用する者のことを いいます。 5.「本サービス」とは、本アプリが提供するサービ ス全体のことをいいます。 6.「有料サービス」とは、本アプリが提供するサー ビスのうち有料で提供されるサービスのことをいい ます。 第2条:許諾 1.利用者は本契約に従うことを条件として、使用目的 を実現するためにソフトウェアを作成、配信するた めに、本アプリを使用することを非独占的に許諾し ます。

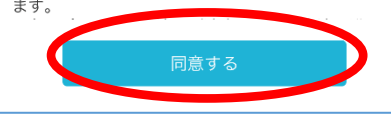

## ③位置情報に同意する。

#### ④通知許可可否を選択

#### ■ 「SpotTour」利用規約 ■ 「SpotTour」利用規約 本規約はスポットツアー株式会社(以下「当社」 本規約はスポットツアー株式会社(以下「当社」 といいます)が提供する「SpotTour」アプリ(以下 といいます)が提供する「SpotTour」アプリ(以下 「本アプリ」といいます)の利用規約を定めたもの 「本アプリ」といいます)の利用規約を定めたもの です。本アプリをダウンロード、利用する者は です 「SpotTour」利用規約(以下「本規約」といいま "SpotTour"に位置情報の使用を <sup>r</sup>Sp す) に従うものとします。 す) ( 許可しますか? 本規約を承諾されない場合、本アプリを利用するこ 本規約 SZ スタンプや景品獲得機能に利用するため とはできません。本アプリをダウンロードした場合 計 とは 「常に許可」を選択してください。 は、本規約を承諾したものとみなされます。 は、: 第1条 1 正確な位置情報: オン 3 第1余 分福〇 1. 「뇔 "SpotTour"は通知を送信し び関 び関 -----1.「当% (21) SpotTourってなに? 連会社 ます。よろしいですか? 油ム 2. <sup>r</sup>z とを 通知方法は、テキスト、サウンド、アイコ SpotTourは、日本各地で、みなさまが自由に 「APP の使用中は許可」もし しいしいき ンバッジが利用できる可能性があります。 開催できるツアーのガイドブックアプリです。 3. <sup>r</sup>t 通知方法は"設定"で設定できます。 て、オ ooth くは「常に許可」を選択 ツアーガイドを見ながら、「Spot」と呼ばれ LEの るポイントでスタンプを押しながら、様々な 4.「利 許可しない 許可 を巡っていきます。 いいる 5 「本サー - H 5. rz ス全 6. Appの使用中は許可 **!注意!**スタンプ設置場所付近では、位置情報の使 ビフ ます 許可しない 用を「常に許可」にしておかないと正常にスタンプ 第2条 1.利用者は本契約に従うことを条件 の獲得ができません。(この画面で「常に許可」が出て を実現するためにソフトウェアを作 めに、本アプリを使用することを非独 こない場合、別途アプリの設定画面(後述※補足参照) ます。 で設定してください。)

## ⑥<u>右上の検索</u>から<mark>「65127」</mark>と検索する。もしくは<u>左上「三」ボタン</u>をタップし「ツアーコード検索」から<mark>「65127」</mark>と検索する。

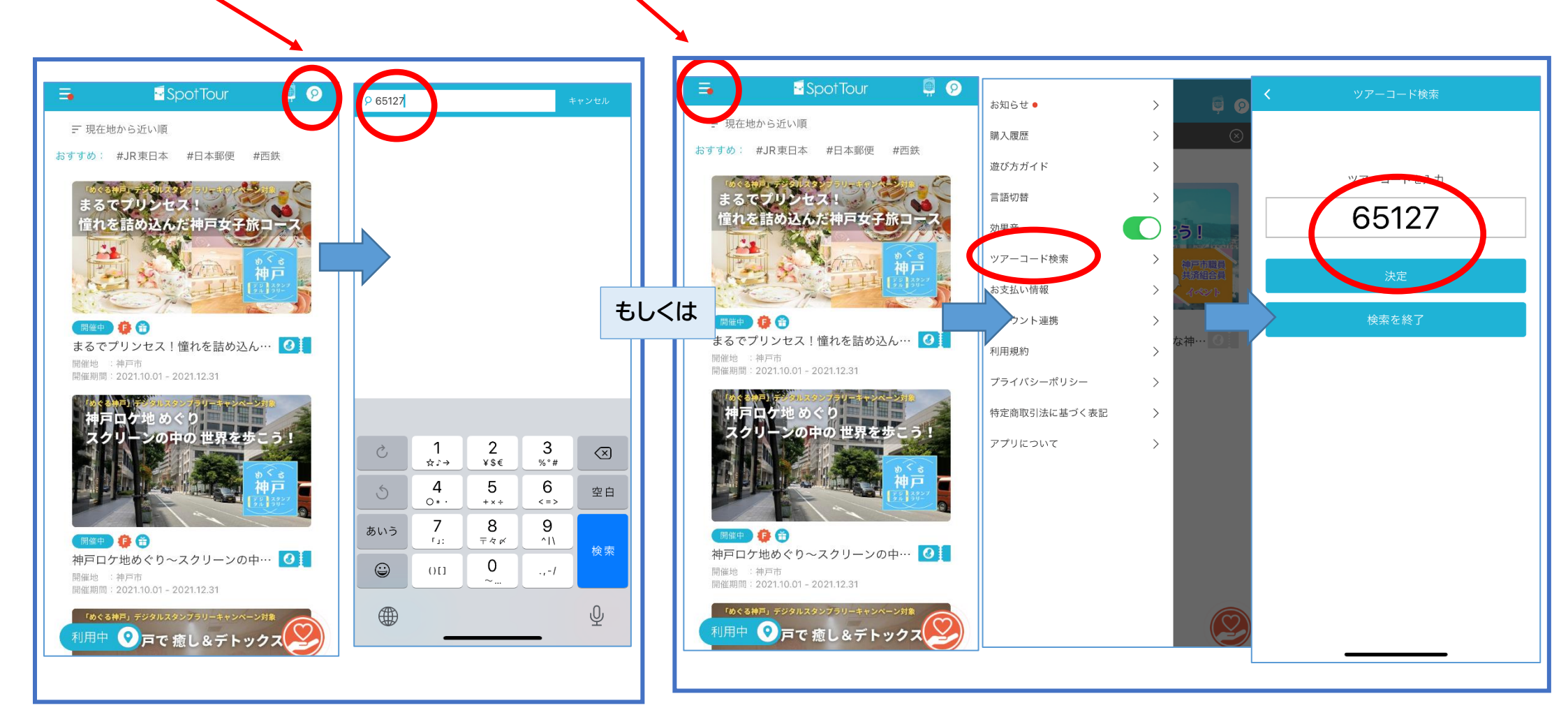

## ⑦「スマホ de スタンプラリー身近な神戸を歩こう!」をタップし参加する。

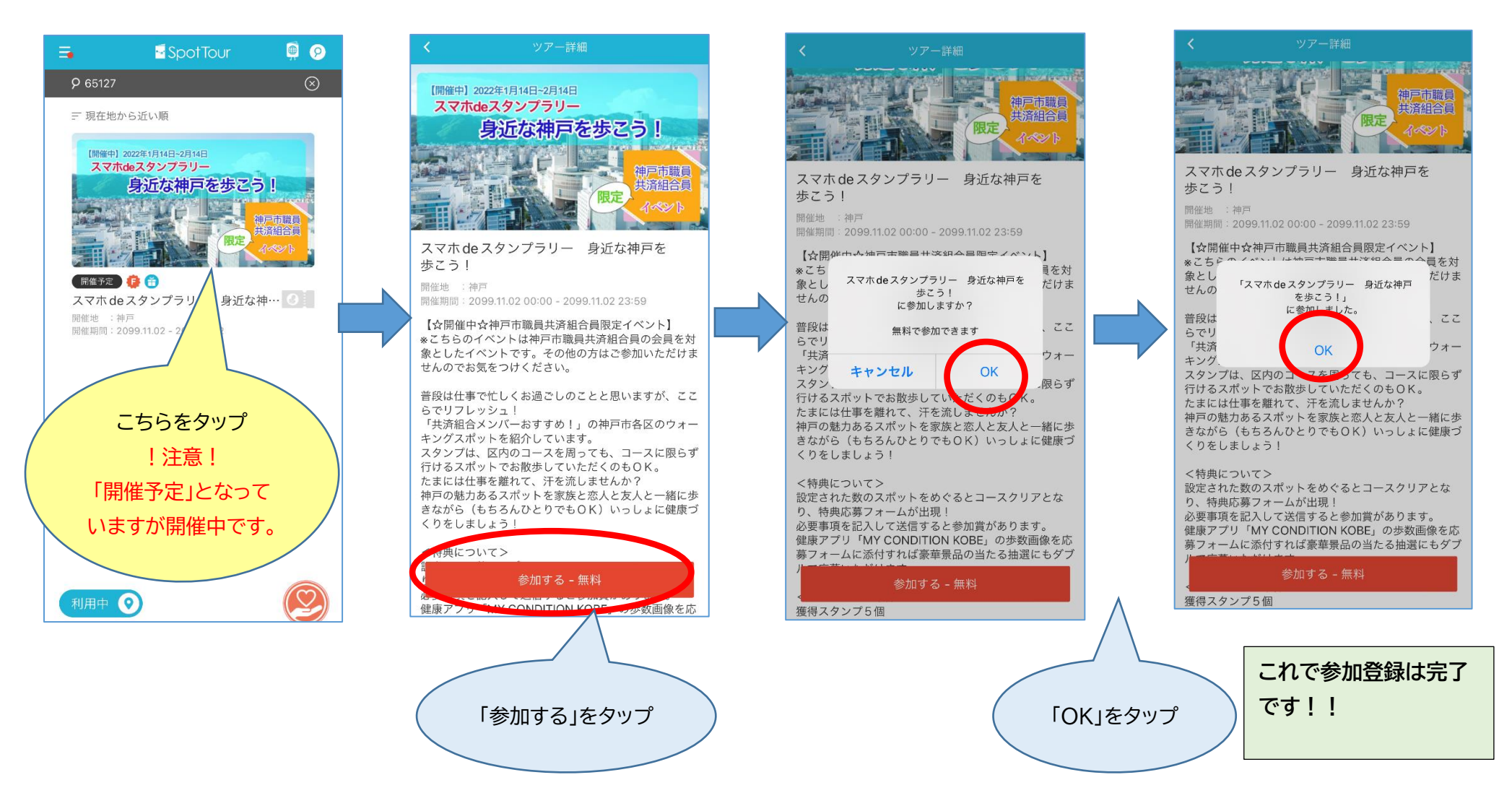

⑧左上「<」をタップするとスタンプ設置箇所一覧のページに遷移します。(そこで写真のアクセス可否の選択をしてください。)

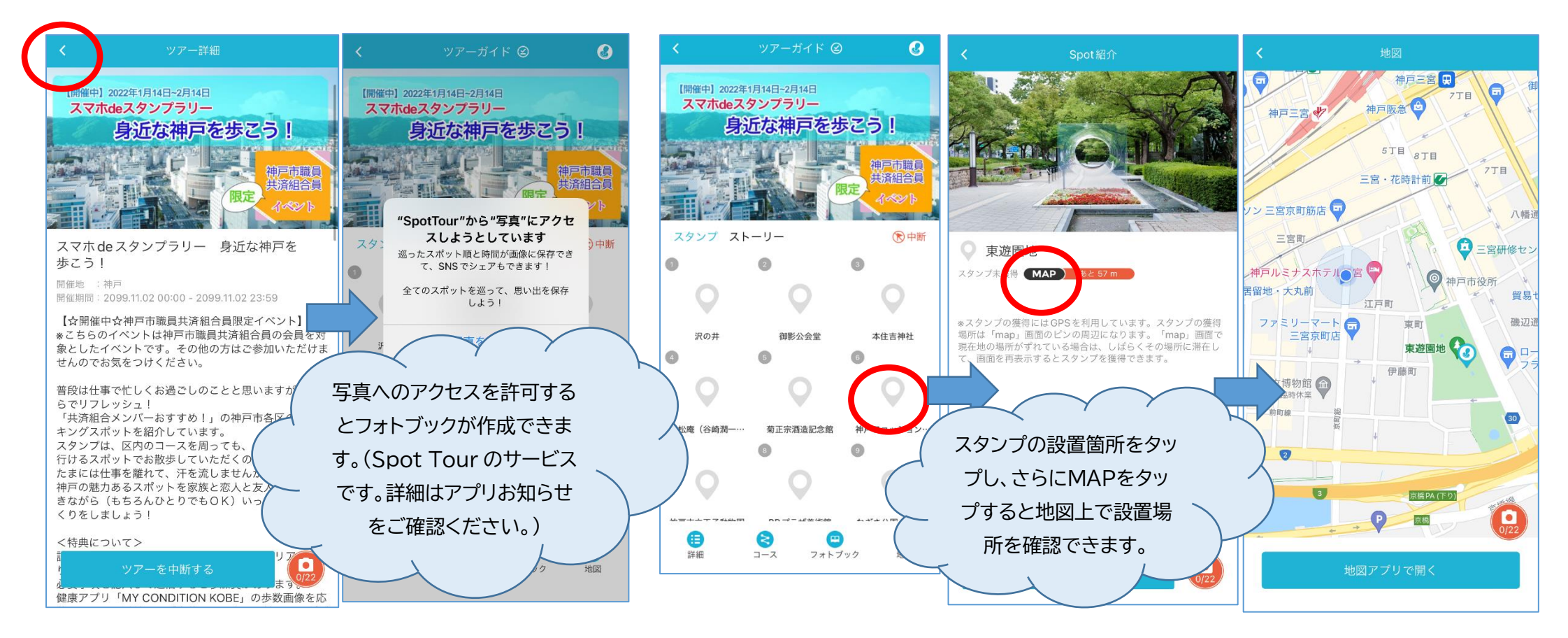

・スタンプはいくつでも集められますが、参加賞および抽選の当選は、お1人様1回限りです。(重複当選はいたしません。)

・スポットを回る順番は自由です。また、1日で集めなくても有効です。モデルコースを記載しておりますが、区をまたいでスタンプを集めていただいても構いません。

・位置情報を「常に許可」を選択している間はデータ通信量が増えたり電池の消費量に影響があります。スポットに近づいた際に設定を変更するなど 適宜ご対応ください。

・歩きながらの画面操作をする行為(歩きスマホ)は、交通事故などにつながる恐れがありますので、絶対におやめください。

- ・参加中のけが、事故などにつきましては責任を負いかねます。
- ・本イベントについてのお問い合わせは神戸市職員共済組合 企画係までご連絡ください。
- ・Spottour アプリに関するお問い合わせは「スポットツアー株式会社」までお願いいたします。

補足

③位置情報の使用許可の設定について ※③の画面で「常に許可」が出てこない場合 再度アプリをあけてその画面に表示される設定ボタンを押し、位置情報を「常に」を選択。 ※「常に許可」を選択している間はデータ通信量が増えたり電池の消費量に影響があります。スポットに近づいた際に設定を変更するなど適宜ご対

応ください。

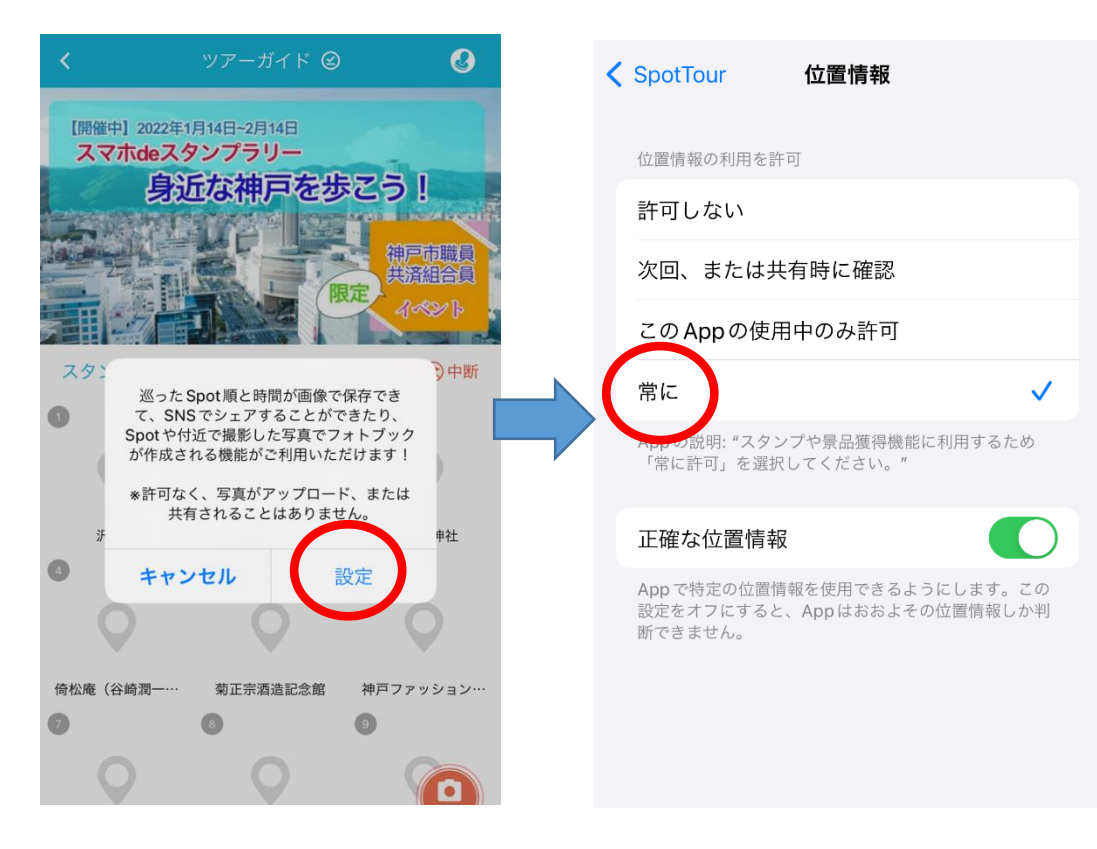

スタンプ設置場所に到着したが、スタンプがうまくGETできない場合 位置情報の設定が「常に許可」になっているか確認してください。

スタンプの獲得にはGPSを利用しています。スタンプの獲得場所は「map」画面のピンの周辺になります。「map」画面で現在地の場所がずれている 場合は、しばらくその場所に滞在して、画面を再表示するとスタンプを獲得できます。それでも獲得ができない場合は、アプリ左上の「三」ボタンから 「アプリについて」より「スポットツアー株式会社」へお問い合わせください。